# web 時間割の閲覧方法について

## 0. はじめに

#### ■動作環境について

web 時間割にアクセスするためには、以下の環境が必要です。

- ① インターネットに接続されているパソコン(スマートフォンでの動作保障はしていません)
- ② Internet Explorer 6 or 7, Mozilla Firefox 2 or 3, Safari 3 以上 のブラウザ

(上記以外のブラウザでもアクセスできる可能性がありますが、動作保障はしていません)

- ③ Acrobat Reader (バージョン 7.0 以降を推奨)
  - (一部の情報を PDF ファイルにて提供しています)
  - ※最新の Acrobat Reader は、Adobe 社のホームページより、無償でダウンロードできます

(URL: <u>http://get.adobe.com/jp/reader/</u>)

## 1. web 時間割へのアクセス方法

①まず、ポータルサイト(PLAS)へログインします。

②左側の「学習支援メニュー」の中の「web時間割」をクリックすることでアクセスできます。

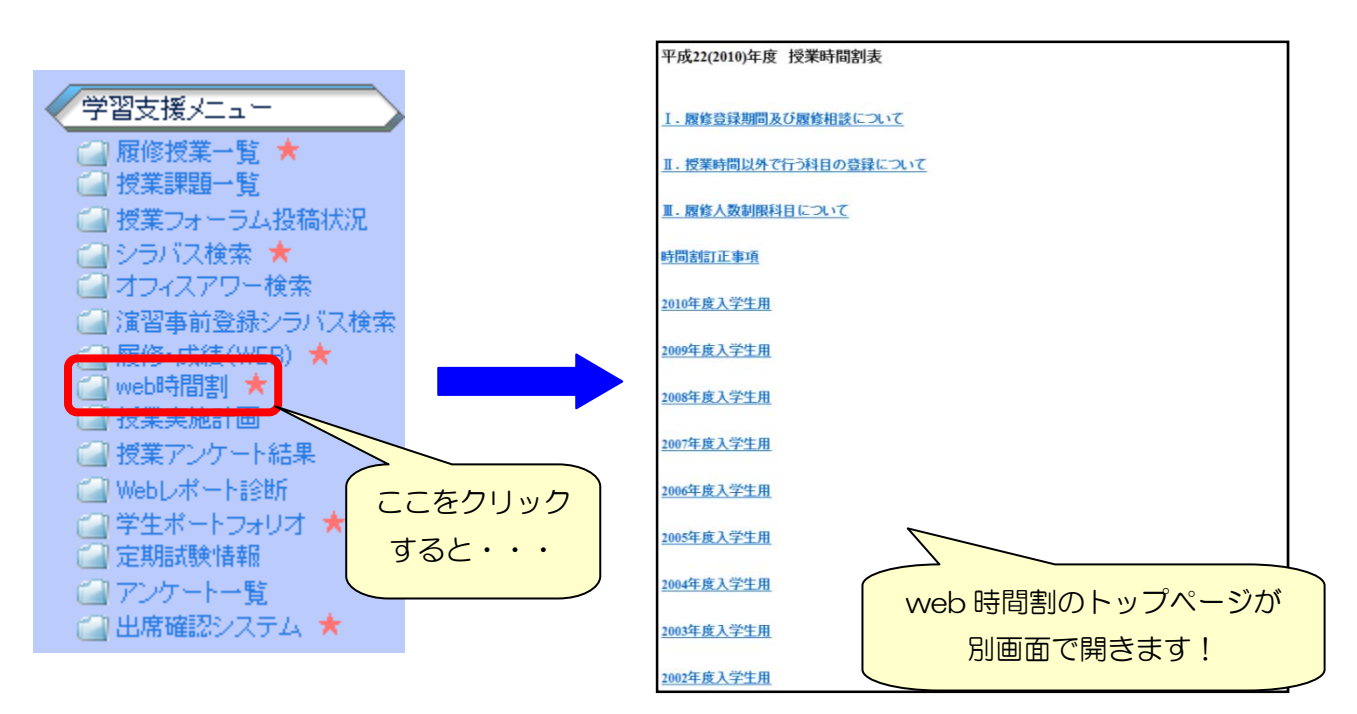

※使用するブラウザによっては、ホップアップブロックなどの警告が表示され、別画面が開かない場合 があります。その際は、ブラウザに表示される警告をよく確認し、表示を許可して下さい。

# 2. web 時間割トップページについて

この web 時間割にアクセスすると、以下のようなトップページが表示されます。

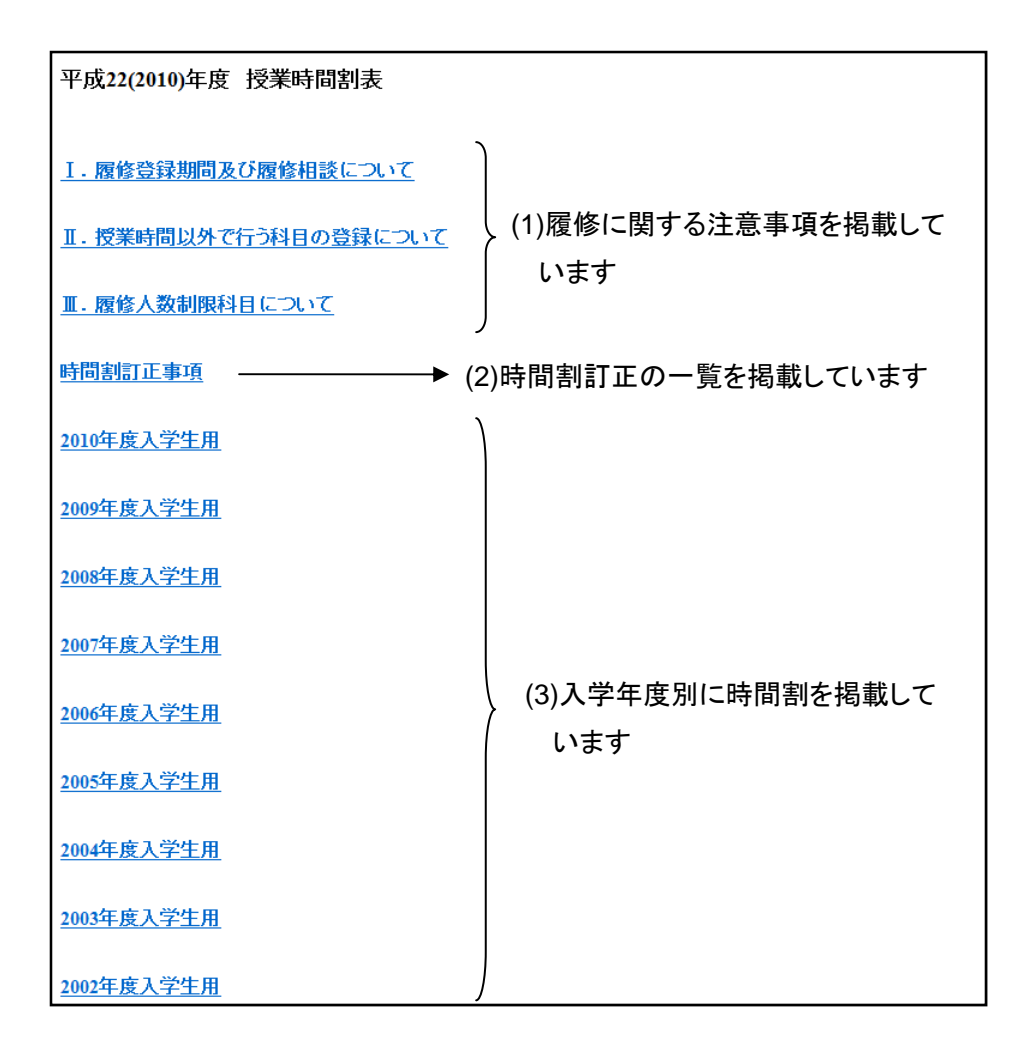

## (1) 履修に関する注意事項について

ここでは、履修登録や修正、取消の手続き期間、卒業論文など、授業時間外で履修登録する科目とその方法、英語科目等の抽選についてなど、履修に関する重要事項を掲載しています。必ず確認をお願いします。

#### (2)時間割訂正事項について

ここでは、時間割発表後に曜日・時限、担当教員、教室変更があった場合、その一覧をまとめて掲載しています。

### (3)時間割について

web 時間割では、入学年度別に時間割を掲載しています。時間割を閲覧する際は、自分の入学年度のメニューをクリックして下さい。

## 3. web 時間割画面について

■時間割、シラバスを確認するには?

web時間割の TOP ページで、入学年度をクリックすると、以下のような目次ページが表示されます。 確認したい学部・学年などをクリックすると、それに該当する時間割表の画面が表示されます。 また、時間割画面で、授業名をクリックすると、その授業のシラバスを確認することができます。

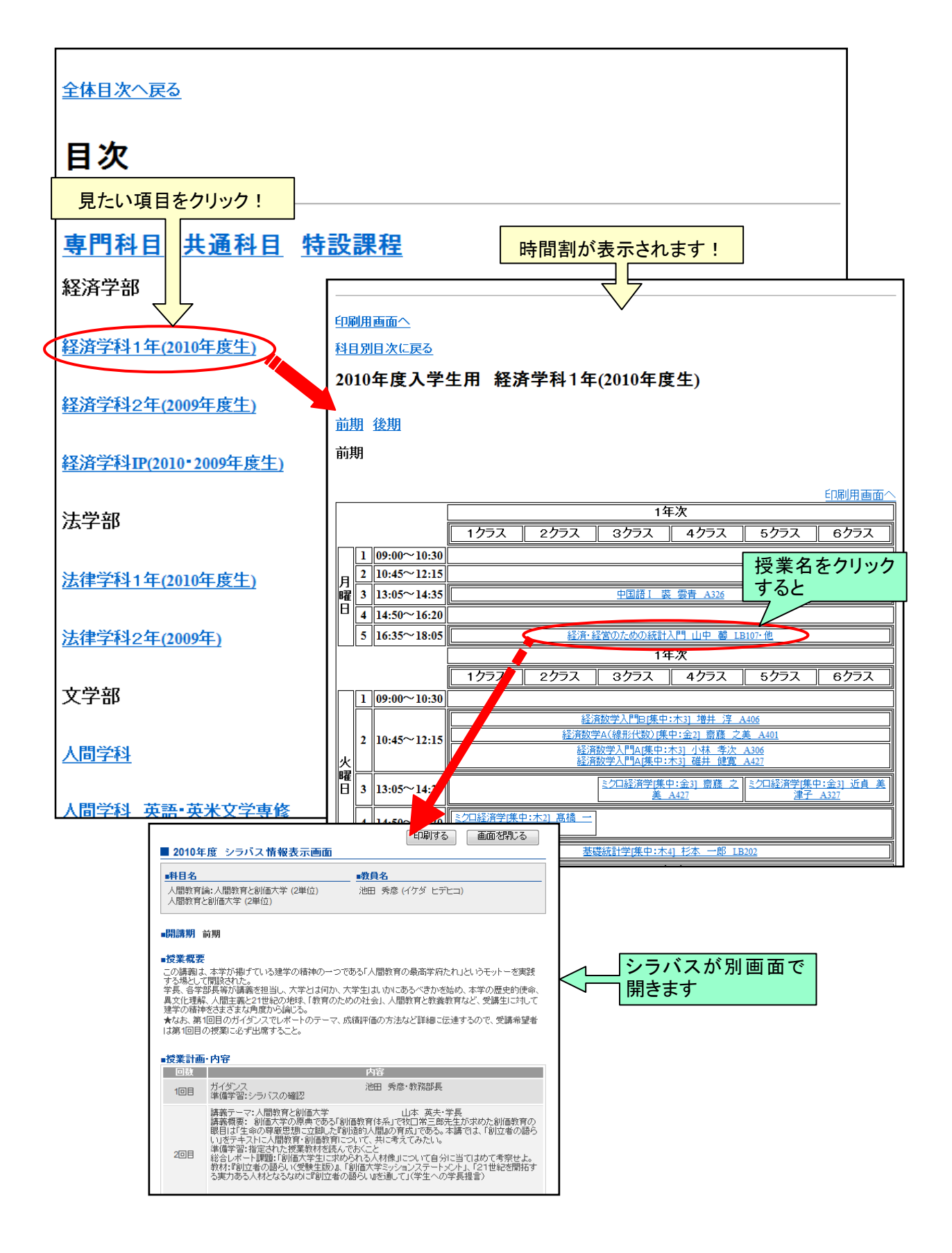

## ■時間割を印刷するには?

時間割表の印刷は、以下の手順で行います。

| Г            |                            |    |             |                                         |           |  |  |  |  |  |  |  |  |  |
|--------------|----------------------------|----|-------------|-----------------------------------------|-----------|--|--|--|--|--|--|--|--|--|
| $\downarrow$ | ÉDÆ                        | 训用 | 画面へ         |                                         |           |  |  |  |  |  |  |  |  |  |
| 1            | 科目                         | 別  | 日次に戻る       | ここを                                     | 」<br>クリック |  |  |  |  |  |  |  |  |  |
|              | 2010年度入学生用 経済学科1年(2010年度生) |    |             |                                         |           |  |  |  |  |  |  |  |  |  |
|              | 萉                          | 抈  | <u>後期</u>   |                                         |           |  |  |  |  |  |  |  |  |  |
|              | 前                          | 抈  |             |                                         |           |  |  |  |  |  |  |  |  |  |
|              |                            |    |             |                                         |           |  |  |  |  |  |  |  |  |  |
|              |                            |    |             | 1年次                                     |           |  |  |  |  |  |  |  |  |  |
|              |                            |    |             | 1クラス   2クラス   3クラス   4クラス   5クラス   6クラス |           |  |  |  |  |  |  |  |  |  |
|              |                            | 1  | 09:00~10:30 |                                         |           |  |  |  |  |  |  |  |  |  |
|              |                            | 2  | 10:45~12:15 |                                         |           |  |  |  |  |  |  |  |  |  |
|              | 曜                          | 3  | 13:05~14:35 | 中国語 I 裘 雲青 A326                         |           |  |  |  |  |  |  |  |  |  |
|              | B                          | 4  | 14.50~16.20 |                                         |           |  |  |  |  |  |  |  |  |  |

①印刷したい時間割表を表示させ、表の上にある「印刷画面へ」をクリックします。

②印刷用のページが表示されますので、下にある「このページを印刷する」をクリックすることで印刷することが できます。

|                           |    | [                       | 1年次                                                                                                    |        |        |       |      |      |  |  |  |
|---------------------------|----|-------------------------|----------------------------------------------------------------------------------------------------|--------|--------|-------|------|------|--|--|--|
|                           |    | [                       | 1クラス                                                                                                    | 2クラス   | 3クラス   | 4クラス  | 5クラス | 6クラス |  |  |  |
|                           | 1  | 09:00~10:30             |                                                                                                    |        |        |       |      |      |  |  |  |
| 月                         | 2  | 10:45~12:15             | 中国語 I 裘 雲音 A326                                                                                                    |        |        |       |      |      |  |  |  |
| 曜日                        | 3  | 13:05~14:35             |                                                                                                    |        |        |       |      |      |  |  |  |
|                           | 4  | 14:50~16:20             |                                                                                                    |        |        |       |      |      |  |  |  |
|                           | _  | 調査管理・認定                 | ILTERATION AND AND AND AND AND AND AND AND AND AN                                                                                                    |        |        |       |      |      |  |  |  |
| 金曜                        | 1  | 09:00~10:30             | 本語の<br>油島語の<br>私はの<br>支援演習:経済<br>支援演習:経済<br>支付部 支季<br>大崎 洋 A720<br>大崎 洋 A720<br>大崎 洋 A720<br>私は3<br>本語演習:経済<br>工会演習:経済<br>本語演習:経済<br>工会演習:経済<br>工会演習:経済<br>工会演習:経済<br>工会演習:経済<br>工会演習:経済<br>工会演習:経済<br>理共 淳 A707<br>本語演習:経済<br>工会演習:経済<br>工会 |        |        |       |      |      |  |  |  |
|                           | 2  | 10:45~12:15             | 経済数学A(線形代数)(集中:火2) 寄産 之美 A401<br>経済・経営のための統計入門 山中 萄 LB107・他                                                                                                    |        |        |       |      |      |  |  |  |
|                           | 3  | 13:05~14:35             | <u> ミクロ経済学課中:火3] 斎藤 之</u><br><u>美 A427</u><br>ま <u>327</u><br>ま<br>20<br>20<br>経済学課中:火3] 近直 美<br>注子 A327                                                                                                    |        |        |       |      |      |  |  |  |
|                           | 4  | 14:50~16:20             | 基礎統計学(集中:水3) 磁井 健寬 1.B202                                                                                                    |        |        |       |      |      |  |  |  |
|                           |    |                         |                                                                                                    |        | 1年次    |       |      |      |  |  |  |
|                           |    |                         | 1クラス                                                                                                    | 2クラス   | 3クラス   | 4クラス  | 5クラス | 6クラス |  |  |  |
| ◆:時間割が訂正された、または教室が変更されたコマ |    |                         |                                                                                                    |        |        |       |      |      |  |  |  |
| し<br>の<br>1               | 用べ | 画面へ<br>ージを印刷する<br>日次に戻る |                                                                                                    | ここをクリッ | ックすると印 | 刷が始まり | ます   |      |  |  |  |